# 使用Jconsole排除CVP VXML服务器内存问题

## 目录

<u>简介</u> <u>先决条件</u> <u>要求</u> <u>使用的组件</u> Jconsole实用程序

## 简介

本文档介绍如何使用Java控制台(jconsole)工具对Cisco Unified Customer Voice Portal(CVP)内存泄漏问题进行故障排除。

## 先决条件

#### 要求

Cisco 建议您了解以下主题:

- •思科统一客户语音门户(CVP)
- Java控制台实用程序

#### 使用的组件

本文档中的信息基于CVP版本12.5。

本文档中的信息都是基于特定实验室环境中的设备编写的。本文档中使用的所有设备最初均采用原 始(默认)配置。如果您的网络处于活动状态,请确保您了解所有命令的潜在影响。

#### Jconsole实用程序

要对呼叫服务器、VXML服务器内存泄漏或性能相关问题进行故障排除,通常需要在jconsole实用程序中启用java堆转储跟踪。这通常在您通过Windows事件查看器、任务管理器和/或性能日志工具将资源问题缩小到服务器中的特定服务或服务后完成。实用程序转储堆是低级跟踪文件,建议在CVP故障排除跟踪级别上打开。

默认情况下,Jconsole位于CVP服**务器**的路径C:\Cisco\CVP\jre\bin中。默认情况下,已在 **jmx\_callserver.conf、jmx\_vxml.conf**、jmx\_oamp.conf和jmx\_wsm.conf 配置文件中为每个CVP服务 器配置了端口详细信息。

- •呼叫服务器JMX端口2098
- VXML服务器JMX端口9696
- OAMP服务器JMX端口10001
- WSM JMX端口2099

| 🧾 jmx_callserver.conf - Notepad                                                                                                    | 📕 jmx_vxml.conf - Notepad                                                                                                    |
|----------------------------------------------------------------------------------------------------|----------------------------------------------------------------------------------------------------|
| File Edit Format View Help                                                                                                    | File Edit Format View Help                                                                                                    |
| <pre>com.sun.management.jmxremote.ssl.need.client.auth = false<br/>com.sun.management.jmxremote.authenticate = false<br/>com.sun.management.jmxremote.port = 2098<br/>com.sun.management.jmxremote.ssl = false<br/>#com.sun.management.jmxremote.ssl.config.file=<br/>com.sun.management.jmxremote.rmi.port = 2097</pre> | <pre>com.sun.management.jmxremote.ssl.need.client.auth = false<br/>com.sun.management.jmxremote.authenticate = false<br/>com.sun.management.jmxremote.port = 9696<br/>com.sun.management.jmxremote.ssl = false<br/>#com.sun.management.jmxremote.ssl.config.file=<br/>com.sun.management.jmxremote.rmi.port = 9697</pre> |
|                                                                                                    |                                                                                                    |
| 🧾 jmx_oamp.conf - Notepad                                                                                                    | jmx_wsm.conf - Notepad                                                                                                    |
| Jimx_oamp.conf - Notepad<br>File Edit Format View Help                                                                                                    | │ jmx_wsm.conf - Notepad<br>File Edit Format View Help                                                                                                    |

您可以运行Jconsole实用程序,如以下步骤所述:

步骤1.导航**到%CVP\_HOME%/CVP/jre/bin/jconsole.exe**,然后双击jconsole.exe。

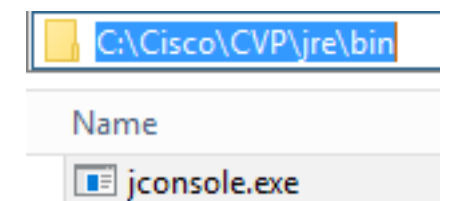

步骤2.连接到**localhost**,并为要连接的CVP组件指定端口号,例如,对于CVP VXML服务器,我们 使用JMX端口9696。将"用户名**"和**"密**码"字**段留空。单击 Connect。

| 🛃 Java Monitoring & Management Console |                                                                                             | - | x |
|----------------------------------------|---------------------------------------------------------------------------------------------|---|---|
| Connection Window Help                 |                                                                                             |   |   |
|                                        |                                                                                             |   |   |
|                                        | JConsole: New Connection                                                                    |   |   |
|                                        | New Connection                                                                              |   |   |
|                                        | Remote Process:                                                                             |   |   |
|                                        | localhost:9696                                                                              |   |   |
|                                        | Usage: <hostname>:<port> OR service:jmx:<protocol>:<sap></sap></protocol></port></hostname> |   |   |
|                                        | Username: Password:                                                                         |   |   |
|                                        | Connect Cancel                                                                              |   |   |
|                                        |                                                                                             |   |   |
|                                        |                                                                                             |   |   |
|                                        |                                                                                             |   |   |
|                                        |                                                                                             |   |   |
|                                        |                                                                                             |   |   |

步骤3.单击"不安**全连接"**。

| Secure connection failed. Retry insecurely?                                                     |                                                          |                         |  |
|-------------------------------------------------------------------------------------------------|----------------------------------------------------------|-------------------------|--|
| The connection to localho<br>using SSL.<br>Would you like to try with<br>(Username and password | ost:9696 could not<br>rout SSL?<br>I will be sent in pla | : be made<br>ain text.) |  |
| Insecure connection                                                                             | Cancel                                                   |                         |  |

步骤4.选择MBeans**选项**卡。

| 🛃 Java Monitoring & Management Console - Administrator@localhost:9696 | - | C X   |
|-----------------------------------------------------------------------|---|-------|
| 💁 Connection Window Help                                              |   | _ & × |
| Overview Memory Threads Classes VM Summary MBeans                     |   | -     |
| Overview Trendy ( Treade Cases ) with during y (recent)               |   |       |
| < 111 >                                                               |   |       |

步骤5.展开**com.sun.management>**HotSpotDiagnostic>**Operations**,然后单击**dumpHead**。

| 🍯 Java Monitoring & Manag                                                                   | jement Console - Administ                                     | rator@localhost:9696                                          | - | • x   |
|---------------------------------------------------------------------------------------------|---------------------------------------------------------------|---------------------------------------------------------------|---|-------|
| 🙆 Connection Window He                                                                      | lp                                                            |                                                               |   | _ 8 × |
| Overview Memory Threads                                                                     | Classes VM Summary MBea                                       | ans                                                           |   | -     |
| Catalina Cisco Unified CVP VXML S  JMImplementation Users com.cisco.ccbu com.sun.management | Operation invocation<br>void dumpHeap (<br>MBeanOperationInfo | (p0 String , p1 true )                                        |   |       |
| 🗄 🎯 DiagnosticCommand                                                                       | Name                                                          | Value                                                         |   |       |
| 🖹 🧐 HotSpotDiagnostic                                                                       | Operation:                                                    | dumpHean                                                      |   |       |
|                                                                                             | Description                                                   | dumpheap                                                      |   |       |
| Operations                                                                                  | Impact                                                        |                                                               |   |       |
| dumpHeap                                                                                    | PeturnTyne                                                    | void                                                          |   |       |
| getVMOption                                                                                 | Parameter-0                                                   |                                                               |   |       |
| setVMOption                                                                                 | Name                                                          | n0                                                            |   |       |
| java.lang                                                                                   | Description                                                   | p0                                                            |   |       |
| java.nio                                                                                    | Type                                                          | java.lang.String                                              |   |       |
| java.util.logging                                                                           | Parameter-1:                                                  |                                                               |   |       |
| • org.apache.commons.po                                                                     | Name                                                          | p1                                                            |   |       |
|                                                                                             | Description                                                   | p1                                                            |   |       |
|                                                                                             | Туре                                                          | boolean                                                       |   |       |
|                                                                                             |                                                               |                                                               |   |       |
|                                                                                             | Descriptor                                                    |                                                               |   |       |
|                                                                                             | Name                                                          | Value                                                         |   |       |
|                                                                                             | Operation:                                                    |                                                               |   |       |
|                                                                                             | openType                                                      | javax.management.openmbean.SimpleType(name=java.lang.Void)    |   |       |
|                                                                                             | originalType                                                  | void                                                          |   |       |
|                                                                                             | Parameter-0:                                                  |                                                               |   |       |
|                                                                                             | openType                                                      | javax.management.openmbean.SimpleType(name=java.lang.String)  |   |       |
|                                                                                             | originalType                                                  | java.lang.String                                              |   |       |
|                                                                                             | Parameter-1:                                                  |                                                               |   |       |
|                                                                                             | openType                                                      | javax.management.openmbean.SimpleType(name=java.lang.Boolean) |   |       |
|                                                                                             | originalType                                                  | boolean                                                       |   |       |
|                                                                                             |                                                               |                                                               |   |       |
| < III >                                                                                     |                                                               |                                                               |   |       |

步骤6.在**p0中**输入扩展名为.hprof的转储的文件名,例如**vxmlDump.hprof**。保**持**p1**真**。

| 🛃 Java Monitoring & Management Console - Administrator@localhost:9696 🛛 📮 🗖 🗶                                        |                                                               |                                                               |  |   |     |
|----------------------------------------------------------------------------------------------------|---------------------------------------------------------------|---------------------------------------------------------------|--|---|-----|
| 🕌 Connection Window He                                                                                               | lp                                                            |                                                               |  | _ | 5 × |
| Overview Memory Threads                                                                                              | Classes VM Summary MBea                                       | ns                                                            |  |   | -   |
| Catalina Cisco Unified CVP VXML S Cisco Unified CVP VXML S Cisco Unified CVP VXML S Cisco Users Cisco com.cisco.ccbu | Operation invocation<br>void dumpHeap (<br>MBeanOperationInfo | p0 vxmlDump.hprof , p1 true )                                 |  |   |     |
| com.sun.management                                                                                                   | Name                                                          | Value                                                         |  |   |     |
| <sup>(9)</sup> DiagnosticCommand                                                                                     | Operation:                                                    |                                                               |  |   |     |
| Attributes                                                                                                    | Name                                                          | dumpHeap                                                      |  |   |     |
|                                                                                                    | Description                                                   | dumpHeap                                                      |  |   |     |
| dumpHean                                                                                                    | Impact                                                        | UNKNOWN                                                       |  |   |     |
|                                                                                                    | ReturnType                                                    | void                                                          |  |   |     |
| setVMOption                                                                                                    | Parameter-0:                                                  |                                                               |  |   |     |
| 🖅 🔚 java.lang                                                                                                    | Name                                                          | p0                                                            |  |   |     |
| 🗄 🖳 java.nio                                                                                                    | Description                                                   | p0                                                            |  |   |     |
| 🗄 🖳 java.util.logging                                                                                                | Туре                                                          | java.lang.String                                              |  |   |     |
| 표 🚽 org.apache.commons.po                                                                                            | Parameter-1:                                                  |                                                               |  |   |     |
|                                                                                                    | Name                                                          | p1                                                            |  |   |     |
|                                                                                                    | Description                                                   | pi<br>halaa                                                   |  |   |     |
|                                                                                                    |                                                               |                                                               |  |   |     |
|                                                                                                    | Descriptor                                                    |                                                               |  |   |     |
|                                                                                                    | Name                                                          | Value                                                         |  |   |     |
|                                                                                                    | Operation:                                                    |                                                               |  |   |     |
|                                                                                                    | openType                                                      | javax.management.openmbean.SimpleType(name=java.lang.Void)    |  |   |     |
|                                                                                                    | originalType                                                  | void                                                          |  |   |     |
|                                                                                                    | Parameter-0:                                                  |                                                               |  |   |     |
|                                                                                                    | openType                                                      | javax.management.openmbean.SimpleType(name=java.lang.String)  |  |   |     |
|                                                                                                    | originalType                                                  | java.lang.String                                              |  |   |     |
|                                                                                                    | Parameter-1:                                                  |                                                               |  |   |     |
|                                                                                                    | openType                                                      | javax.management.openmbean.SimpleType(name=java.lang.Boolean) |  |   |     |
|                                                                                                    | originali ype                                                 | poolean                                                       |  |   |     |
|                                                                                                    |                                                               |                                                               |  |   |     |
|                                                                                                    |                                                               |                                                               |  |   |     |

**注意:**思科不建议在工作时间内转储堆,因为它可能导致VXML服务器服务在流程期间短暂冻 结。思科建议在非工作时间内执行此活动。

步骤7.单击dumpHeap。

| 📓 Java Monitoring & Management Console - Administrator@localhost:9696 🛛 🕒 💌         |                                                               |                                                                   |  |   |     |
|-------------------------------------------------------------------------------------|---------------------------------------------------------------|-------------------------------------------------------------------|--|---|-----|
| 🕌 Connection Window He                                                              | lp                                                            |                                                                   |  | _ | 8 × |
| Overview Memory Threads                                                             | Classes VM Summary MBea                                       | ans                                                               |  |   | -   |
| Catalina<br>Cisco Unified CVP VXML S<br>JMImplementation<br>Users<br>com.cisco.ccbu | Operation invocation<br>void dumpHeap (<br>MBeanOperationInfo | p0 vxmlDump.hprof , p1 true )                                     |  |   |     |
| 🖃 🚽 com.sun.management                                                              | Name                                                          | Value                                                             |  |   |     |
| ·································                                                   | Operation:                                                    |                                                                   |  |   |     |
| HotSpotDiagnostic                                                                   | Name                                                          | dumpHeap                                                          |  |   |     |
|                                                                                     | Description                                                   | dumpHeap                                                          |  |   |     |
|                                                                                     | Impact                                                        | UNKNOWN                                                           |  |   |     |
|                                                                                     | ReturnType                                                    | void                                                              |  |   |     |
| setVMOption                                                                         | Parameter-0:                                                  |                                                                   |  |   |     |
| iava.lang                                                                           | Name                                                          | p0                                                                |  |   |     |
| java.nio                                                                            | Description                                                   | p0                                                                |  |   |     |
| 🛓 🚽 java.util.logging                                                               | Туре                                                          | java.lang.String                                                  |  |   |     |
| org.apache.commons.po                                                               | Parameter-1:                                                  |                                                                   |  |   |     |
| _                                                                                   | Name                                                          | p1                                                                |  |   |     |
|                                                                                     | Description                                                   | p1                                                                |  |   |     |
|                                                                                     |                                                               |                                                                   |  |   |     |
|                                                                                     | Descriptor                                                    |                                                                   |  |   |     |
|                                                                                     | Name                                                          | Value                                                             |  |   |     |
|                                                                                     | Operation:                                                    |                                                                   |  |   |     |
|                                                                                     | openType                                                      | javax.management.openmbean.SimpleType(name=java.lang.Void)        |  |   |     |
|                                                                                     | originalType                                                  | void                                                              |  |   |     |
|                                                                                     | Parameter-0:                                                  |                                                                   |  |   |     |
|                                                                                     | openType                                                      | javax.management.openmbean.SimpleType(name=java.lang.String)      |  |   |     |
|                                                                                     | originalType                                                  | java.lang.String                                                  |  |   |     |
|                                                                                     | Parameter-1:                                                  | inverse and a second and Circle Transformer (second land Backson) |  |   |     |
|                                                                                     | openiype                                                      | javax.management.openmbean.simple1ype(name=java.lang.boolean)     |  |   |     |
|                                                                                     | originari ype                                                 | boolean                                                           |  |   |     |
|                                                                                     |                                                               |                                                                   |  |   |     |
|                                                                                     |                                                               |                                                                   |  |   |     |
| < III >                                                                             |                                                               |                                                                   |  |   |     |

步骤8.您必须看到消息Method已成功调用。Click OK.

| 👙 Java Monitoring & Ma                                                      | nagement Console - Ad | ministrator@localh | ost:9696       |      |
|-----------------------------------------------------------------------------|-----------------------|--------------------|----------------|------|
| 🛃 Connection Window                                                         | Help                  |                    |                |      |
| Overview Memory T                                                           | Info                  | x                  |                |      |
| Catalina<br>Cisco Unified CV<br>JMImplementation<br>Users<br>com.cisco.ccbu | Method successfu      | ully invoked       | nprof , p1 tru | Je ) |
| E 1 DiagnosticComman                                                        | nd I I manie          | VCICC              |                |      |
|                                                                             | Operation:            |                    |                |      |
| Attributes                                                                  | Name                  | dumpHeap           |                |      |
| - Operations                                                                | Description           | dumpHeap           |                |      |
| dumpHoon                                                                    | Impact                | UNKNOWN            | UNKNOWN        |      |
| act/MOster                                                                  | ReturnType            | void               |                |      |
| getvMOption                                                                 | Parameter-0:          |                    |                |      |
| setvMOption                                                                 | N1                    | -0                 |                |      |

步骤9.收集生成的转储文件。VXML服务器转储的默认路径是

C:\Cisco\CVP\VXMLServer\Tomcat\bin。

C:\Cisco\CVP\VXMLServer\Tomcat\bin

Name

vxmlDump.hprof

**注**:此工具用于排除VXML服务器内存泄漏问题。一旦确定了导致泄漏的应用程序,必须启用 此工具,必须收集所需信息,并且在重新创建问题后,必须禁用它。Jconsole不设计为监控工 具,不能无限期启用。